# SolidWorks 2014 for Engineers and Designers

#### **CADCIM Technologies**

525 St. Andrews Drive Schererville, IN 46375, USA (www.cadcim.com)

**Contributing Author** 

#### Sham Tickoo Professor

Department of Mechanical Engineering Technology Purdue University Calumet Hammond, Indiana, USA

#### **Sandeep Prem Dass**

Technical Manager CADSoft Technologies

## **Table of Contents**

| Dedication                                 | iii  |
|--------------------------------------------|------|
| Preface                                    | xxi  |
| Chapter 1: Introduction to SolidWorks 2014 |      |
| Introduction to SolidWorks 2014            | 1-2  |
| Part Mode                                  | 1-2  |
| Assembly Mode                              | 1-3  |
| Drawing Mode                               | 1-3  |
| System Requirements                        | 1-4  |
| Getting Started with SolidWorks            | 1-4  |
| Menu Bar and SolidWorks Menus              | 1-8  |
| CommandManager                             | 1-8  |
| Part Mode CommandManagers                  | 1-8  |
| Assembly Mode CommandManagers              | 1-10 |
| Drawing Mode CommandManagers               | 1-11 |
| Customized CommandManager                  | 1-11 |
| Toolbar                                    | 1-12 |
| Pop-up Toolbar                             | 1-12 |
| View (Heads-Up) Toolbar                    | 1-12 |
| Shortcut Bar                               | 1-13 |
| Mouse Gestures                             | 1-13 |
| Dimensioning Standard and Units            | 1-14 |
| Important Terms and Their Definitions      | 1-14 |
| Feature-based Modeling                     | 1-14 |
| Parametric Modeling                        | 1-14 |
| Bidirectional Associativity                | 1-15 |
| Windows Functionality                      | 1-16 |
| SWIFT Technology                           | 1-16 |
| Geometric Relations                        | 1-16 |
| Blocks                                     | 1-18 |
| Library Feature                            | 1-18 |
| Design Table                               | 1-18 |
| Equations                                  | 1-18 |
| Collision Detection                        | 1-19 |
| What's Wrong Functionality                 | 1-19 |
| 2D Command Line Emulator                   | 1-19 |
| SimulationXpress                           | 1-19 |
| Physical Dynamics                          | 1-19 |
| Physical Simulation                        | 1-19 |
| Seed Feature                               | 1-20 |
| FeatureManager Design Tree                 | 1-20 |
| Absorbed Features                          | 1-20 |

SolidWorks for Engineers and Designers

| Child Easterna            | 1.90 |
|---------------------------|------|
| Unité Features            | 1-20 |
| Dependent Features        | 1-21 |
| Auto-Backup Option        | 1-21 |
| Selecting Hidden Entities | 1-21 |
| Hot Keys                  | 1-21 |
| Color Scheme              | 1-23 |
| Self-Evaluation Test      | 1-24 |
|                           |      |

| Chapter 2: Drawing Sketches for Solid Models       |      |
|----------------------------------------------------|------|
| The Sketching Environment                          | 2-2  |
| Starting a New Session of SolidWorks 2014          | 2-3  |
| Help customization Area                            | 2-3  |
| Work flow customization Area                       | 2-4  |
| Task Panes                                         | 2-4  |
| SolidWorks Resources Task Pane                     | 2-4  |
| Design Library Task Pane                           | 2-5  |
| File Explorer Task Pane                            | 2-5  |
| View Palette Task Pane                             | 2-5  |
| Appearances, Scenes, and Decals Task Pane          | 2-6  |
| Custom Properties Task Pane                        | 2-6  |
| Starting a New Document in SolidWorks 2014         | 2-7  |
| Part                                               | 2-7  |
| Assembly                                           | 2-7  |
| Drawing                                            | 2-7  |
| Understanding the Sketching Environment            | 2-8  |
| Setting the Document Options                       | 2-10 |
| Modifying the Drafting Standards                   | 2-10 |
| Modifying the Linear and Angular Units             | 2-11 |
| Modifying the Snap and Grid Settings               | 2-13 |
| Learning Sketcher Terms                            | 2-14 |
| Origin                                             | 2-14 |
| Inferencing Lines                                  | 2-14 |
| Select Tool                                        | 2-15 |
| Selecting Entities Using the Box Selection         | 2-15 |
| Selecting Entities Using the Cross Selection       | 2-15 |
| Selecting Entities Using the SHIFT and CTRL Keys   | 2-16 |
| Invert Selection Tool                              | 2-16 |
| Drawing Lines                                      | 2-16 |
| Orientation Rollout                                | 2-17 |
| Options Rollout                                    | 2-17 |
| Drawing Continuous Lines                           | 2-17 |
| Drawing Individual Lines                           | 2-19 |
| Line Cursor Parameters                             | 2-19 |
| Drawing Tangent or Normal Arcs Using the Line Tool | 2-20 |
| Drawing Construction Lines or Centerlines          | 2-21 |
| Drawing the Lines of Infinite Length               | 2-21 |

vi

#### **Table of Contents**

| Drawing Circles                                          | 2-22 |
|----------------------------------------------------------|------|
| Drawing Circles by Defining their Center Points          | 2-22 |
| Drawing Circles by Defining Three Points                 | 2-23 |
| Drawing Construction Circles                             | 2-23 |
| Drawing Arcs                                             | 2-24 |
| Drawing Tangent/Normal Arcs                              | 2-24 |
| Drawing Centerpoint Arcs                                 | 2-25 |
| Drawing 3 Point Arcs                                     | 2-26 |
| Drawing Rectangles                                       | 2-27 |
| Drawing Rectangles by Specifying their Corners           | 2-27 |
| Drawing Rectangles by Specifying the Center and a Corner | 2-28 |
| Drawing Rectangles at an Angle                           | 2-28 |
| Drawing Centerpoint Rectangles at an Angle               | 2-29 |
| Drawing Parallelograms                                   | 2-29 |
| Drawing Polygons                                         | 2-30 |
| Drawing Splines                                          | 2-32 |
| Drawing Slots                                            | 2-33 |
| Creating a Straight Slot                                 | 2-33 |
| Creating a Centerpoint Straight Slot                     | 2-33 |
| Creating a 3 Point Arc Slot                              | 2-34 |
| Creating a Centerpoint Arc Slot                          | 2-34 |
| Placing Sketched Points                                  | 2-35 |
| Drawing Ellipses                                         | 2-35 |
| Drawing Elliptical Arcs                                  | 2-36 |
| Drawing Parabolic Curves                                 | 2-37 |
| Drawing Conic Curves                                     | 2-38 |
| Drawing Display Tools                                    | 2-39 |
| Zoom to Fit                                              | 2-39 |
| Zoom to Area                                             | 2-40 |
| Zoom In/Out                                              | 2-40 |
| Zoom to Selection                                        | 2-40 |
| Pan                                                      | 2-40 |
| Previous View                                            | 2-41 |
| Redraw                                                   | 2-41 |
| Deleting Sketched Entities                               | 2-41 |
| Tutorial 1                                               | 2-41 |
| Tutorial 2                                               | 2-47 |
| Tutorial 3                                               | 2-50 |
| Tutorial 4                                               | 2-54 |
| Self-Evaluation Test                                     | 2-62 |
| Review Questions                                         | 2-62 |
| Exercise 1                                               | 2-64 |
| Exercise 2                                               | 2-64 |
| Exercise 3                                               | 2-65 |
| Exercise 4                                               | 2-65 |

| <b>Chapter 3: Editing and Modifying Sketches</b>    |              |
|-----------------------------------------------------|--------------|
| Editing Sketched Entities                           | 3-2          |
| Trimming Sketched Entities                          | 3-2          |
| Extending Sketched Entities                         | 3-5          |
| Convert Entities                                    | 3-6          |
| Intersection Curves                                 | 3-6          |
| Filleting Sketched Entities                         | 3-7          |
| Chamfering Sketched Entities                        | 3-9          |
| Offsetting Sketched Entities                        | 3-10         |
| Mirroring Sketched Entities                         | 3-12         |
| Mirroring While Sketching (Dynamic Mirror Entities) | 3-13         |
| Moving Sketched Entities                            | 3-13         |
| Rotating Sketched Entities                          | 3-15         |
| Scaling Sketched Entities                           | 3-17         |
| Stretching Sketched Entities                        | 3-17         |
| Copying and Pasting Sketched Entities               | 3-19         |
| Creating Patterns                                   | 3-19         |
| Creating Linear Sketch Patterns                     | 3-20         |
| Creating Circular Sketch Patterns                   | 3-23         |
| Editing Patterns                                    | 3-25         |
| Writing Text in the Sketching Environment           | 3-26         |
| Modifying Sketched Entities                         | 3-27         |
| Modifying a Sketched Line                           | 3-27         |
| Modifying a Sketched Circle                         | 3-27         |
| Modifying a Sketched Arc                            | 3-27         |
| Modifying a Sketched Polygon                        | 3-28         |
| Modifying a Spline                                  | 3-28         |
| Modifying the Coordinates of a Point                | 3-30         |
| Modifying an Ellipse or an Elliptical Arc           | 3-30         |
| Modifying a Parabola                                | 3-31         |
| Dynamically Modifying and Copying Sketched Entities | 3-31         |
| Splitting Sketched Entities                         | 3-31         |
| Tutorial I                                          | 3-32         |
| Tutorial 2                                          | 3-36         |
| lutorial 3                                          | 3-41         |
| Self-Evaluation lest                                | 3-46         |
| Review Questions                                    | 3-46         |
| Exercise 1                                          | 3-48         |
| Exercise 2                                          | 3-48         |
| Exercise o                                          | 3-49         |
| Exercise 4                                          | 3-49         |
| Exercise 5                                          | 3-50<br>2 50 |
| EXCLUSE U                                           | 3-30         |

#### **Chapter 4: Adding Relations and Dimensions to Sketches**

| Applying Geometric Relations to Sketches                   | 4-2  |
|------------------------------------------------------------|------|
| Applying Relations Using the Add Relations PropertyManager | 4-2  |
| Design Intent                                              | 4-8  |
| Dimensioning a Sketch                                      | 4-9  |
| Horizontal/Vertical Dimensioning                           | 4-11 |
| Aligned Dimensioning                                       | 4-22 |
| Angular Dimensioning                                       | 4-23 |
| Diameter Dimensioning                                      | 4-25 |
| Radius Dimensioning                                        | 4-25 |
| Linear Diameter Dimensioning                               | 4-26 |
| Ordinate Dimensioning                                      | 4-26 |
| Concept of a Fully Defined Sketch                          | 4-28 |
| Fully Defined                                              | 4-28 |
| Overdefined                                                | 4-28 |
| Underdefined                                               | 4-29 |
| Dangling                                                   | 4-29 |
| No Solution Found                                          | 4-29 |
| Invalid Solution Found                                     | 4-29 |
| Sketch Dimension or Relation Status                        | 4-29 |
| Deleting Overdefined Dimensions                            | 4-30 |
| Displaying and Deleting Relations                          | 4-32 |
| Opening an Existing File                                   | 4-37 |
| Address Bar                                                | 4-37 |
| File name                                                  | 4-37 |
| Type Drop-down List                                        | 4-37 |
| Open Read-Only                                             | 4-38 |
| Mode Drop-down List                                        | 4-38 |
| Configurations                                             | 4-38 |
| References                                                 | 4-38 |
| Quick Filter                                               | 4-39 |
| Display States Drop-down List                              | 4-39 |
| Tutorial 1                                                 | 4-39 |
| Tutorial 2                                                 | 4-48 |
| Tutorial 3                                                 | 4-54 |
| Self-Evaluation Test                                       | 4-63 |
| Review Questions                                           | 4-64 |
| Exercise 1                                                 | 4-65 |
| Exercise 2                                                 | 4-65 |
| Exercise 3                                                 | 4-66 |

| Chapter 5: Advanced Dimensioning Techniques and Base<br>Feature Options |              |
|-------------------------------------------------------------------------|--------------|
| Advanced Dimensioning Techniques                                        | 5-2          |
| Fully Defining the Sketches                                             | 5-2          |
| Dimensioning the True Length of an Arc                                  | 5-4          |
| Measuring Distances and Viewing Section Properties                      | 5-4          |
| Measuring Distances                                                     | 5-5          |
| Determining the Section Properties of Closed Sketches                   | 5-7          |
| Creating Base Features by Extruding Sketches                            | 5-9          |
| Creating Solid Extruded Features                                        | 5-9          |
| Creating Thin Extruded Features                                         | 5-13         |
| Creating Base Features by Revolving Sketches                            | 5-15         |
| Creating Solid Revolved Features                                        | 5-16         |
| Creating Thin Revolved Features                                         | 5-18         |
| Determining the Mass Properties of Parts                                | 5-20         |
| Dynamically Rotating the View of a Model                                | 5 - 20       |
| Rotating the View Freely in 3D Space                                    | 5 - 20       |
| Rotating the View around a Selected Vertex, Edge, or Face               | 5 - 21       |
| Modifying the View Orientation                                          | 5 - 21       |
| Changing the Orientation Using the Reference Triad                      | 5-23         |
| Restoring the Previous View                                             | 5-24         |
| Displaying the Drawing Area in Viewports                                | 5-24         |
| Displaying the Drawing Area in Two Horizontal Viewports                 | 5-24         |
| Displaying the Drawing Area in Two Vertical Viewports                   | 5-24         |
| Displaying the Drawing Area in Four Viewports                           | 5 - 25       |
| Display Modes of a Model                                                | 5-26         |
| Wireframe                                                               | 5-26         |
| Hidden Lines Visible                                                    | 5-26         |
| Hidden Lines Removed                                                    | 5-26         |
| Shaded With Edges                                                       | 5-26         |
| Shaded                                                                  | 5-26         |
| Additional Display Modes                                                | 5-26         |
| Shadows In Shaded Mode                                                  | 5-27         |
| Perspective                                                             | 5-27         |
| Assigning Materials and Textures to Models                              | 5-27         |
| Assigning Materials to a Model                                          | 5-28         |
| Changing the Appearance of the Model                                    | 5-29         |
| Editing the Appearances                                                 | 5-30         |
| Tutorial I                                                              | 5-31         |
| Tutorial 2                                                              | 5-36         |
| lutorial 3                                                              | 5-40         |
| Self-Evaluation lest                                                    | 5-45         |
| Keview Questions                                                        | 5-46<br>5-47 |
| Exercise 1                                                              | 5-47<br>5-49 |
| Exercise 2                                                              | 5-48<br>5-40 |
| Exercise o                                                              | 5-48         |

#### **Chapter 6: Creating Reference Geometries**

| Importance of Sketching Planes              | 6-2  |
|---------------------------------------------|------|
| Reference Geometry                          | 6-2  |
| Reference Planes                            | 6-3  |
| Creating New Planes                         | 6-4  |
| Creating Reference Axes                     | 6-10 |
| Creating Reference Points                   | 6-13 |
| Creating Reference Coordinate Systems       | 6-15 |
| Creating Center of Mass                     | 6-15 |
| Advanced Boss/Base Options                  | 6-16 |
| From                                        | 6-16 |
| End Condition                               | 6-18 |
| Direction of Extrusion                      | 6-23 |
| Modeling Using the Contour Selection Method | 6-23 |
| Creating Cut Features                       | 6-27 |
| Creating Extruded Cuts Enhanced             | 6-27 |
| Creating Multiple Bodies in the Cut Feature | 6-30 |
| Creating Revolved Cuts                      | 6-32 |
| Concept of the Feature Scope                | 6-33 |
| Tutorial 1                                  | 6-33 |
| Tutorial 2                                  | 6-37 |
| Tutorial 3                                  | 6-42 |
| Self-Evaluation Test                        | 6-49 |
| Review Questions                            | 6-49 |
| Exercise 1                                  | 6-51 |
| Exercise 2                                  | 6-53 |
| Exercise 3                                  | 6-53 |

#### **Chapter 7: Advanced Modeling Tools-I**

| Advanced Modeling Tools                       |          | 7-2  |
|-----------------------------------------------|----------|------|
| Creating Simple Holes                         |          | 7-2  |
| Creating Standard Holes Using the Hole Wizard | Enhanced | 7-3  |
| Adding External Cosmetic Threads              |          | 7-9  |
| Creating Fillets Enhanced                     |          | 7-11 |
| Selection Options                             |          | 7-25 |
| Creating Fillets Using the FilletXpert        |          | 7-27 |
| Creating Chamfers                             |          | 7-28 |
| Creating Shell Features                       |          | 7-31 |
| Creating Wrap Features                        |          | 7-34 |
| Tutorial 1                                    |          | 7-36 |
| Tutorial 2                                    |          | 7-44 |
| Tutorial 3                                    |          | 7-51 |
| Self-Evaluation Test                          |          | 7-59 |
| Review Questions                              |          | 7-60 |
| Exercise 1                                    |          | 7-61 |

| Exercise 2 | 7-62 |
|------------|------|
| Exercise 3 | 7-63 |

| Chapter 8: Advanced Modeling Tools-II  |      |
|----------------------------------------|------|
| Advanced Modeling Tools                | 8-2  |
| Creating Mirror Features               | 8-2  |
| Creating Linear Pattern Features       | 8-6  |
| Creating Circular Pattern Features     | 8-11 |
| Creating Sketch Driven Patterns        | 8-13 |
| Creating Curve Driven Patterns         | 8-14 |
| Creating Table Driven Patterns         | 8-17 |
| Creating Fill Patterns                 | 8-18 |
| Creating Rib Features                  | 8-22 |
| Displaying the Section View of a Model | 8-26 |
| Changing the Display States            | 8-28 |
| Tutorial 1                             | 8-29 |
| Tutorial 2                             | 8-36 |
| Tutorial 3                             | 8-41 |
| Self-Evaluation Test                   | 8-51 |
| Review Questions                       | 8-52 |
| Exercise 1                             | 8-53 |
| Exercise 2                             | 8-54 |
| Exercise 3                             | 8-55 |
| Exercise 4                             | 8-56 |
|                                        |      |

#### **Chapter 9: Editing Features**

| Editing Using the Edit Feature Option9-2Editing Sketches of the Sketch-based Features9-3Changing the Sketch Plane of the Sketches9-3Editing by Selecting an Entity or a Feature9-4Editing Using the Instant3D Tool9-5Editing Features and Sketches by Cut, Copy, and Paste9-7Cutting, Copying, and Pasting Features and Sketches from9-8One Document to the Other9-8Deleting Features9-9Deleting Features9-10Suppressing Features9-10Unsuppressing the Suppressed Features9-11Unsuppressing Features with Dependents9-11 |
|----------------------------------------------------------------------------------------------------|
| Editing Sketches of the Sketch-based Features9-3Changing the Sketch Plane of the Sketches9-3Editing by Selecting an Entity or a Feature9-4Editing Using the Instant3D Tool9-5Editing Features and Sketches by Cut, Copy, and Paste9-7Cutting, Copying, and Pasting Features and Sketches from9-8One Document to the Other9-8Deleting Features9-9Deleting Features9-9Deleting Bodies9-10Suppressing Features9-10Unsuppressing the Suppressed Features9-11Unsuppressing Features with Dependents9-11                       |
| Changing the Sketch Plane of the Sketches9-3Editing by Selecting an Entity or a Feature9-4Editing Using the Instant3D Tool9-5Editing Features and Sketches by Cut, Copy, and Paste9-7Cutting, Copying, and Pasting Features and Sketches from9-8One Document to the Other9-8Copying Features Using Drag and Drop9-8Deleting Features9-9Deleting Bodies9-10Suppressing Features9-10Unsuppressing the Suppressed Features9-11Unsuppressing Features with Dependents9-11                                                    |
| Editing by Selecting an Entity or a Feature9-4Editing Using the Instant3D Tool9-5Editing Features and Sketches by Cut, Copy, and Paste9-7Cutting, Copying, and Pasting Features and Sketches from9-8One Document to the Other9-8Copying Features Using Drag and Drop9-8Deleting Features9-9Deleting Bodies9-10Suppressing Features9-10Unsuppressing the Suppressed Features9-11Unsuppressing Features with Dependents9-11                                                                                                |
| Editing Using the Instant3D Tool9-5Editing Features and Sketches by Cut, Copy, and Paste9-7Cutting, Copying, and Pasting Features and Sketches from9-8One Document to the Other9-8Copying Features Using Drag and Drop9-8Deleting Features9-9Deleting Bodies9-10Suppressing Features9-10Unsuppressing the Suppressed Features9-11Unsuppressing Features with Dependents9-11                                                                                                    |
| Editing Features and Sketches by Cut, Copy, and Paste9-7Cutting, Copying, and Pasting Features and Sketches from9-8One Document to the Other9-8Copying Features Using Drag and Drop9-8Deleting Features9-9Deleting Bodies9-10Suppressing Features9-10Unsuppressing the Suppressed Features9-11Unsuppressing Features with Dependents9-11                                                                                                    |
| Cutting, Copying, and Pasting Features and Sketches from<br>One Document to the Other9-8Copying Features Using Drag and Drop9-8Deleting Features9-9Deleting Bodies9-10Suppressing Features9-10Unsuppressing the Suppressed Features9-11Unsuppressing Features with Dependents9-11                                                                                                    |
| One Document to the Other9-8Copying Features Using Drag and Drop9-8Deleting Features9-9Deleting Bodies9-10Suppressing Features9-10Unsuppressing the Suppressed Features9-11Unsuppressing Features with Dependents9-11                                                                                                    |
| Copying Features Using Drag and Drop9-8Deleting Features9-9Deleting Bodies9-10Suppressing Features9-10Unsuppressing the Suppressed Features9-11Unsuppressing Features with Dependents9-11                                                                                                    |
| Deleting Features9-9Deleting Bodies9-10Suppressing Features9-10Unsuppressing the Suppressed Features9-11Unsuppressing Features with Dependents9-11                                                                                                    |
| Deleting Bodies9-10Suppressing Features9-10Unsuppressing the Suppressed Features9-11Unsuppressing Features with Dependents9-11                                                                                                    |
| Suppressing Features9-10Unsuppressing the Suppressed Features9-11Unsuppressing Features with Dependents9-11                                                                                                    |
| Unsuppressing the Suppressed Features9-11Unsuppressing Features with Dependents9-11                                                                                                    |
| Unsuppressing Features with Dependents 9-11                                                                                                    |
|                                                                                                    |
| Hiding Bodies 9-11                                                                                                    |
| Moving and Copying Bodies 9-12                                                                                                    |
| Reordering the Features 9-14                                                                                                    |
| Rolling Back the Feature9-15                                                                                                    |

| Renaming Features                                  | 9-16 |
|----------------------------------------------------|------|
| Creating Folders in the FeatureManager Design Tree | 9-16 |
| What's Wrong Functionality                         | 9-16 |
| Tutorial 1                                         | 9-18 |
| Tutorial 2                                         | 9-24 |
| Tutorial 3                                         | 9-28 |
| Self-Evaluation Test                               | 9-35 |
| Review Questions                                   | 9-35 |
| Exercise 1                                         | 9-36 |
| Exercise 2                                         | 9-37 |

| Chapter 10: Advanced Modeling Tools-III |       |
|-----------------------------------------|-------|
| Advanced Modeling Tools                 | 10-2  |
| Creating Sweep Features                 | 10-2  |
| Creating Cut-Sweep Features             | 10-12 |
| Creating Loft Features                  | 10-13 |
| Adding a Section to a Loft Feature      | 10-20 |
| Creating Lofted Cuts                    | 10-22 |
| Creating 3D Sketches                    | 10-22 |
| Creating Grid Systems                   | 10-24 |
| Editing 3D Sketches                     | 10-26 |
| Creating Curves                         | 10-26 |
| Extruding a 3D Sketch                   | 10-36 |
| Creating Draft Features                 | 10-37 |
| Tutorial 1                              | 10-41 |
| Tutorial 2                              | 10-44 |
| Tutorial 3                              | 10-48 |
| Self-Evaluation Test                    | 10-53 |
| Review Questions                        | 10-53 |
| Exercise 1                              | 10-55 |
| Exercise 2                              | 10-56 |
| Exercise 3                              | 10-57 |
|                                         |       |

#### Chapter 11: Advanced Modeling Tools-IV

| Advanced Modeling Tools       | 11-2  |
|-------------------------------|-------|
| Creating Dome Features        | 11-2  |
| Creating Indents              | 11-5  |
| Creating Deform Features      | 11-8  |
| Creating Flex Features        | 11-12 |
| Creating Fastening Features   | 11-16 |
| Creating the Mounting Boss    | 11-16 |
| Creating Snap Hooks           | 11-19 |
| Creating Snap Hook Grooves    | 11-21 |
| Creating Vents                | 11-23 |
| Creating a Lip/Groove Feature | 11-27 |

| Creating Freeform Features                 | 11-30 |
|--------------------------------------------|-------|
| Face Settings Rollout                      | 11-32 |
| Control Curves Rollout                     | 11-33 |
| Control Points Rollout                     | 11-33 |
| Display Rollout                            | 11-34 |
| Dimensioning a Part Using DimXpert         | 11-34 |
| Specifying the Datum                       | 11-35 |
| Pop-up Toolbar                             | 11-36 |
| Adding Dimensions                          | 11-37 |
| Specifying the Location of a Feature       | 11-38 |
| Adding Geometric Tolerance to the Features | 11-39 |
| Collecting Pattern Features                | 11-40 |
| Adding Dimensions Automatically            | 11-41 |
| Tutorial 1                                 | 11-42 |
| Tutorial 2                                 | 11-45 |
| Tutorial 3                                 | 11-49 |
| Tutorial 4                                 | 11-53 |
| Self-Evaluation Test                       | 11-58 |
| Review Questions                           | 11-59 |
| Exercise 1                                 | 11-60 |

#### **Chapter 12: Assembly Modeling-I** 12-2 Assembly Modeling Types of Assembly Design Approach 12-2 **Creating Bottom-up Assemblies** 12-3 Placing Components in the Assembly Document 12-4 Assembling Components 12-8 Creating Top-down Assemblies 12-26 Creating Components in the Top-down Assembly 12-26 Moving Individual Components 12-27 Moving Individual Components by Dragging 12-27 Moving Individual Components Using the Move Component Tool 12-27 **Rotating Individual Components** 12-28 Rotating Individual Components by Dragging 12-28 Rotating Individual Components Using the Rotate Component Tool 12-28 Moving and Rotating Individual Components Using the Triad 12-29 Assembly Visualization 12-30 Tutorial 1 12-32 **Tutorial 2** 12-43 Self-Evaluation Test 12-49**Review Questions** 12-49 Exercise 1 12-51Exercise 2 12-53 Exercise 3 12-59

#### **Chapter 13: Assembly Modeling-II**

| Advanced Assembly Mates                                 | 13-2  |
|---------------------------------------------------------|-------|
| Applying the Symmetric Mate                             | 13-2  |
| Applying the Width Mate                                 | 13-3  |
| Applying the Distance Mate                              | 13-3  |
| Applying the Angle Mate                                 | 13-4  |
| Applying the Path Mate                                  | 13-4  |
| Mechanical Mates Enhanced                               | 13-5  |
| Applying the Cam Mate                                   | 13-5  |
| Applying the Slot Mate                                  | 13-5  |
| Applying the Gear Mate                                  | 13-6  |
| Applying the Rack Pinion Mate                           | 13-7  |
| Applying the Screw Mate                                 | 13-7  |
| Applying the Hinge Mate                                 | 13-8  |
| Creating Sub-assemblies                                 | 13-8  |
| Bottom-up Sub-assembly Design Approach                  | 13-9  |
| Top-down Sub-assembly Design Approach                   | 13-9  |
| Inserting a New Sub-assembly                            | 13-10 |
| Deleting Components and Sub-assemblies                  | 13-10 |
| Editing Assembly Mates                                  | 13-11 |
| Replacing Mated Entities                                | 13-11 |
| Editing Components                                      | 13-12 |
| Editing Sub-assemblies                                  | 13-13 |
| Dissolving Sub-assemblies                               | 13-13 |
| Replacing Components                                    | 13-14 |
| Creating Patterns of Components in an Assembly          | 13-16 |
| Pattern Driven Pattern                                  | 13-16 |
| Local Pattern                                           | 13-18 |
| Copying and Mirroring Components                        | 13-19 |
| Copy a Component with Mates                             | 13-20 |
| Simplifying Assemblies using the Visibility Options     | 13-21 |
| Hiding Components                                       | 13-21 |
| Suppressing and Unsuppressing the Components            | 13-22 |
| Changing the Transparency Conditions                    | 13-22 |
| Changing the Display States                             | 13-22 |
| Checking Interferences in an Assembly                   | 13-23 |
| Checking the Hole Alignment                             | 13-24 |
| Creating Assemblies for Mechanism                       | 13-25 |
| Analyzing Collisions Using the Collision Detection Tool | 13-26 |
| Creating the Exploded State of an Assembly              | 13-28 |
| Creating the Explode Line Sketch                        | 13-30 |
| Tutorial 1                                              | 13-32 |
| Tutorial 2                                              | 13-44 |
| Self-Evaluation Test                                    | 13-48 |
| Review Questions                                        | 13-49 |
| Exercise 1                                              | 13-50 |

| Chapter 14: Working with Drawing Views-I                        |       |
|-----------------------------------------------------------------|-------|
| The Drawing Mode                                                | 14-2  |
| Starting a Drawing Document                                     | 14-2  |
| Starting a New Drawing Document Using the New                   |       |
| SolidWorks Document Dialog Box                                  | 14-2  |
| Starting a New Drawing Document from the Part/Assembly Document | 14-4  |
| Types of Views                                                  | 14-5  |
| Model View                                                      | 14-5  |
| Projected View                                                  | 14-5  |
| Section View                                                    | 14-5  |
| Aligned Section View                                            | 14-5  |
| Auxiliary View                                                  | 14-5  |
| Detail View                                                     | 14-5  |
| Broken View                                                     | 14-5  |
| Broken-out Section View                                         | 14-6  |
| Crop View                                                       | 14-6  |
| Alternate Position View                                         | 14-6  |
| Generating Standard Drawing Views                               | 14-6  |
| Generating Model Views                                          | 14-6  |
| Using the View Palette to Place the Drawing Views               | 14-8  |
| Generating the Three Standard Views                             | 14-9  |
| Generating Standard Views Using the Relative View Tool          | 14-10 |
| Generating Standard Views Using the Predefined View Tool        | 14-12 |
| Generating Derived Views                                        | 14-13 |
| Generating Projected Views                                      | 14-14 |
| Generating Section Views                                        | 14-15 |
| Generating Broken-out Section Views                             | 14-23 |
| Generating Auxiliary Views                                      | 14-25 |
| Generating Detail Views                                         | 14-26 |
| Generating Crop Views                                           | 14-29 |
| Generating Broken Views                                         | 14-29 |
| Generating Alternate Position Views                             | 14-31 |
| Generating Drawing Views of the Exploded State of an Assembly   | 14-32 |
| Working with Interactive Drafting in SolidWorks                 | 14-33 |
| Editing and Modifying Drawing Views                             | 14-34 |
| Changing the View Orientation                                   | 14-34 |
| Changing the Scale of Drawing Views                             | 14-34 |
| Deleting Drawing Views                                          | 14-34 |
| Rotating Drawing Views                                          | 14-34 |
| Manipulating the Drawing Views                                  | 14-35 |
| Modifying the Hatch Pattern in Section Views                    | 14-35 |
| Properties Rollout                                              | 14-35 |
| Options Rollout                                                 | 14-36 |
| Tutorial 1                                                      | 14-37 |
| Tutorial 2                                                      | 14-42 |
| Self-Evaluation Test                                            | 14-47 |

| Table | of ( | Contents |
|-------|------|----------|
|-------|------|----------|

| Review Questions | 14-48 |
|------------------|-------|
| Exercise 1       | 14-49 |

| Chapter 15: Working with Drawing Views-II         |       |
|---------------------------------------------------|-------|
| Adding Annotations to Drawing Views               | 15-2  |
| Generating Annotations Using the Model Items Tool | 15-2  |
| Adding Reference Annotations Enhanced             | 15-4  |
| Aligning the Dimensions                           | 15-19 |
| Editing Annotations                               | 15-19 |
| Adding the Bill of Materials (BOM) to a Drawing   | 15-20 |
| Table Template Rollout                            | 15-20 |
| Table Position Rollout                            | 15-20 |
| BOM Type Rollout                                  | 15-20 |
| Configurations Rollout                            | 15-22 |
| Part Configuration Grouping Rollout               | 15-22 |
| Keep Missing Item Rollout                         | 15-22 |
| Item Numbers Rollout                              | 15-22 |
| Border Rollout                                    | 15-22 |
| Setting Anchor Point for the BOM                  | 15-23 |
| Linking Bill of Materials                         | 15-23 |
| Adding Balloons to the Drawing Views              | 15-23 |
| Adding Balloons Using the AutoBalloon Tool        | 15-24 |
| Creating Magnetic Lines                           | 15-26 |
| Adding New Sheets to the Drawing Views            | 15-27 |
| Editing the Sheet Format                          | 15-27 |
| Creating User-Defined Sheet Formats               | 15-28 |
| Tutorial 1                                        | 15-28 |
| Tutorial 2                                        | 15-35 |
| Self-Evaluation Test                              | 15-39 |
| Review Questions                                  | 15-40 |
| Exercise 1                                        | 15-41 |

#### **Chapter 16: Surface Modeling**

| Surface Modeling             | 16-2  |
|------------------------------|-------|
| Creating an Extruded Surface | 16-2  |
| Creating a Revolved Surface  | 16-3  |
| Creating a Swept Surface     | 16-4  |
| Creating a Lofted Surface    | 16-7  |
| Creating a Boundary Surface  | 16-9  |
| Creating a Planar Surface    | 16-13 |
| Creating a Fill Surface      | 16-14 |
| Creating a Radiated Surface  | 16-18 |
| Offsetting Surfaces          | 16-19 |
| Trimming Surfaces            | 16-20 |
| Untrimming Surfaces          | 16-22 |

xvii

| Extending Surfaces                 | 16-25 |
|------------------------------------|-------|
| Knitting Surfaces                  | 16-27 |
| Filleting Surfaces                 | 16-28 |
| Creating a Mid-Surface             | 16-29 |
| Deleting Holes from Surfaces       | 16-30 |
| Replacing Faces                    | 16-31 |
| Deleting Faces                     | 16-32 |
| Moving and Copying Surfaces        | 16-34 |
| Mirroring Surface Bodies           | 16-34 |
| Adding Thickness to Surface Bodies | 16-34 |
| Creating a Thicken Surface Cut     | 16-36 |
| Creating a Surface Cut             | 16-37 |
| Tutorial 1                         | 16-37 |
| Tutorial 2                         | 16-47 |
| Self-Evaluation Test               | 16-57 |
| Review Questions                   | 16-58 |
| Exercise 1                         | 16-59 |
| Exercise 2                         | 16-60 |

#### **Chapter 17: Working with Blocks**

| Introduction to Blocks                           | 17-2    |
|--------------------------------------------------|---------|
| Blocks Toolbar                                   | 17-2    |
| Saving a Sketch as a Block in the Design Library | 17-7    |
| Creating Mechanisms by Using Blocks              | 17-7    |
| Creating the Rack and Pinion Mechanism           | 17-8    |
| Creating the Cam and Follower Mechanism          | 17-9    |
| Applying Motion to Blocks                        | 17 - 10 |
| Creating Parts from Blocks                       | 17-12   |
| Selected Blocks                                  | 17-12   |
| Block to Part Constraint                         | 17-12   |
| Tutorial 1                                       | 17 - 13 |
| Tutorial 2                                       | 17 - 21 |
| Self-Evaluation Test                             | 17-28   |
| Review Questions                                 | 17-28   |
| Exercise 1                                       | 17-29   |

#### **Chapter 18: Sheet Metal Design**

| Sheet Metal Design                                               | 18-2  |
|------------------------------------------------------------------|-------|
| Designing the Sheet Metal Components by Creating the Base Flange | 18-2  |
| Creating the Base Flange                                         | 18-3  |
| Understanding the FeatureManager Design Tree of a                |       |
| Sheet Metal Component                                            | 18-6  |
| Creating the Edge Flange                                         | 18-7  |
| Creating Tabs                                                    | 18-15 |
| Creating the Sketched Bend                                       | 18-16 |
|                                                                  |       |

| Creating the Miter Flange                                                     | 18-18 |
|-------------------------------------------------------------------------------|-------|
| Creating Closed Corners                                                       | 18-20 |
| Creating Hems                                                                 | 18-22 |
| Creating the Jog Bend                                                         | 18-24 |
| Breaking the Corners                                                          | 18-27 |
| Creating the Swept Flange                                                     | 18-28 |
| Creating Cuts on the Planar Faces of the Sheet Metal Components               | 18-29 |
| Creating Lofted Bends Enhanced                                                | 18-30 |
| Creating a Flat Pattern View of the Sheet Metal Components                    | 18-30 |
| Creating Sheet Metal Components from a Flat Sheet                             | 18-33 |
| Creating a Sheet Metal Component from a Flat Part                             | 18-34 |
| Converting a Part or a Flat Part into Sheet Metal by Adding Bends             | 18-34 |
| Adding Bends to the Flattened Sheet Metal Component                           | 18-35 |
| Unbending the Sheet Metal Part Using the No Bends Tool                        | 18-36 |
| Creating a Sheet Metal Component by Designing it as a Part                    | 18-37 |
| Types of Bends                                                                | 18-37 |
| Converting a Solid Body into a Sheet Metal Part                               | 18-39 |
| Designing a Sheet Metal Part from a Solid Shelled model                       | 18-40 |
| Ripping the Edges                                                             | 18-41 |
| Creating Cuts in Sheet Metal Components Across the Bends                      | 18-42 |
| Creating Cuts in a Sheet Metal Component Created from a Solid Model           | 18-42 |
| Creating Cuts in a Sheet Metal Component Created Using the Base Flange        | 18-44 |
| Creating Cylindrical and Conical Sheet Metal Components                       | 18-45 |
| Inserting Forming Tools                                                       | 18-46 |
| Creating Forming Tools                                                        | 18-48 |
| Generating the Drawing View of the Flat Pattern of the Sheet Metal Components | 18-48 |
| Tutorial 1                                                                    | 18-49 |
| Tutorial 2                                                                    | 18-56 |
| Self-Evaluation Test                                                          | 18-65 |
| Review Questions                                                              | 18-66 |
| Exercise 1                                                                    | 18-67 |

#### Chapter 19: Equations, Configurations, and Library Features

| Working with Equations                         | Enhanced       | 19-2  |
|------------------------------------------------|----------------|-------|
| Adding Global Variables                        |                | 19-4  |
| Suppressing and Unsuppressing Features         |                | 19-6  |
| Adding Equations                               |                | 19-7  |
| Editing Equations                              |                | 19-8  |
| Suppressing and Unsuppressing Equations        |                | 19-8  |
| Deleting Equations                             |                | 19-9  |
| Exporting/Importing Equations                  |                | 19-9  |
| Working with Configurations                    |                | 19-9  |
| Creating Configurations Manually               |                | 19-9  |
| Editing the Features of a Part with Multiple ( | Configurations | 19-11 |
| Creating Configurations by Using Design Ta     | bles           | 19-12 |
| Changing the Suppression State by Using th     | e Design Table | 19-16 |

xix

| Editing the Design Table                                          | 19-19 |
|-------------------------------------------------------------------|-------|
| Deleting the Design Table                                         | 19-20 |
| Changing the Suppression State of a Component without Invoking    |       |
| the Design Table                                                  | 19-20 |
| Changing the Visibility of Components in Different Configurations |       |
| of an Assembly                                                    | 19-22 |
| Library Features                                                  | 19-22 |
| Creating a Library Feature                                        | 19-22 |
| Placing Library Features in a Part                                | 19-23 |
| Editing the Library Features                                      | 19-26 |
| Dissolving the Library Features                                   | 19-26 |
| Tutorial 1                                                        | 19-26 |
| Tutorial 2                                                        | 19-30 |
| Self-Evaluation Test                                              | 19-33 |
| Review Questions                                                  | 19-33 |
| Exercise 1                                                        | 19-34 |
| Exercise 2                                                        | 19-35 |
| Exercise 3                                                        | 19-35 |

### Chapter 20: Motion Study

| Introduction              | 20-2  |
|---------------------------|-------|
| Motion Study              | 20-2  |
| Timeline                  | 20-2  |
| Timebar                   | 20-2  |
| Keypoint                  | 20-2  |
| MotionManager Design Tree | 20-2  |
| Toolbar                   | 20-3  |
| Tutorial 1                | 20-15 |
| Tutorial 2                | 20-18 |
| Self-Evaluation Test      | 20-20 |
| Review Questions          | 20-21 |
| Exercise 1                | 20-22 |
| Student Projects          | 1     |
| Index                     | I-1   |